# 会员系统入会及会员中心操作手册

#### 一、会员前台申请入会/登录

打开协会官网(www.ccmsa.net.cn)一服务一会员管理系统,进入系统前台,点击**入会申请**或**立即登录**,访问 会员系统。

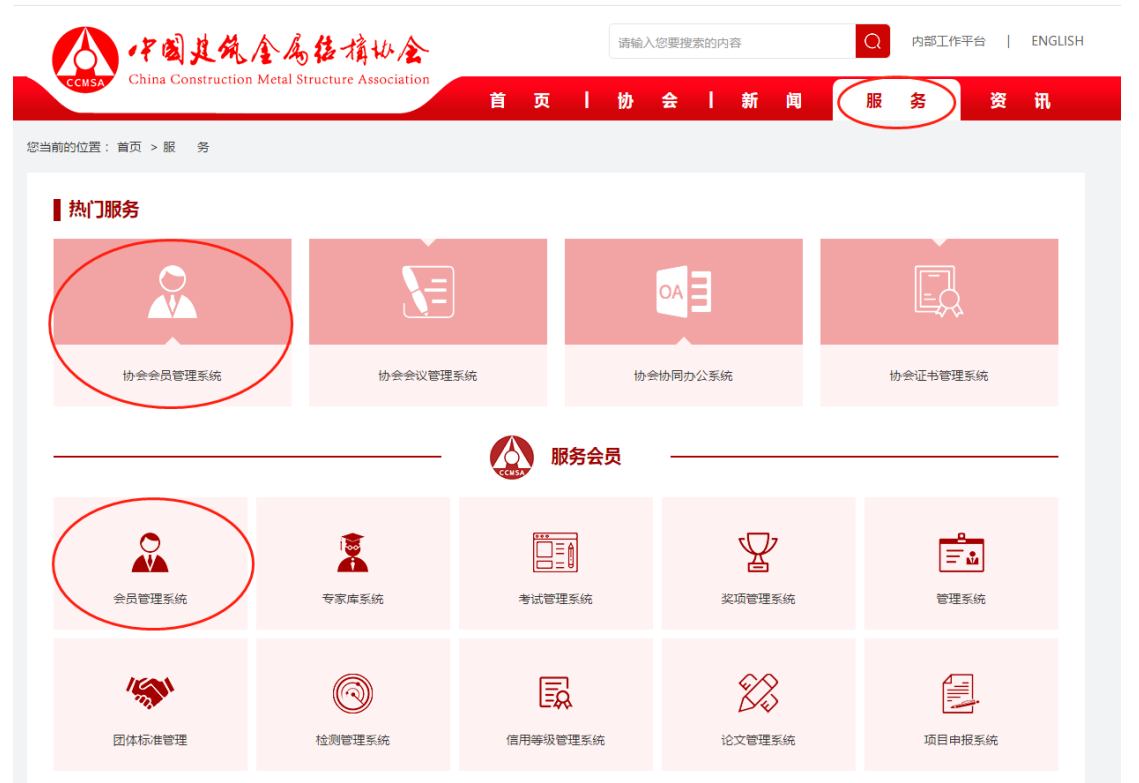

| ·子剧技术<br>China Constructio | 全人估捐以全<br>an Metal Structure Association |  |
|----------------------------|------------------------------------------|--|
| 账号登录                       | 手机登录                                     |  |
|                            |                                          |  |
|                            |                                          |  |
| ■ 七天内自动登录                  | 忘记密码 ?                                   |  |
| 如立                         | 登录                                       |  |
| 入会                         | 申请                                       |  |
|                            |                                          |  |

### 1.用户名信息填写

| 子副其他个人<br>China Construction Metal i | 佐墳W金<br>Structure Association |           |                                                      | 000    |
|--------------------------------------|-------------------------------|-----------|------------------------------------------------------|--------|
| <b>1</b><br>用户名                      | 2<br>分管机构                     | 3<br>申请资料 | 4<br>资料确认                                            | 5 入会完成 |
| 会员类别级别                               | 单位会员 <b>v</b><br>请选择 <b>v</b> |           | <b>条例法规</b><br>协会会员条例<br>入会问答<br>)、今年4               |        |
| 用户名手机号                               | 只能是字母、汉字、数字的组合,2-20位          |           | 八云心庄<br>个人激费说明<br>单位激费说明<br>如何找回登录录码?<br>世話方式        |        |
| 密码确认密码                               |                               |           | 按术支持:010-83869879<br>详细地址:北京市海淀区车公庄西路8号<br>邮编:100037 |        |
|                                      | ✓ 我已阅读并同意《入会须知》<br>立即注册       | J         |                                                      |        |

### 2、根据所属行业选择分管机构

| 分管机构         |               | *               |
|--------------|---------------|-----------------|
| 0 钢木门窗委员会    | O 铝门窗幕墙分会     | O 塑料门窗及建筑装饰制品分会 |
| ○ 采暖散熱器委员会   | ○ 建筑钢结构分会     | O 建筑门窗配套件委员会    |
| O 建筑模板脚手架委员会 | O 光电建筑构件应用委员会 | O 自动门电动门分会      |
| O 给水排水设备分会   | O 建筑扣件委员会     | O 辐射供暖供冷委员会     |
| O 喷泉水暴委员会    | O 建筑遮阳分会      | O 检测认证分会        |
| O 舒适家居分会     | O 清洁供热分会      | O 净化与新风委员会      |
| O 集成房屋分会     | ○ 钢结构桥梁分会     | O 国防系统机电设计分会    |
| O 建筑机电抗震分会   | O 阀门委员会       | O 给水热水设备委员会     |
| O 排水和排水利用委员会 | ○ 管道委员会       | O 铝结构分会         |
| O 装配式建筑分会    | ○ 检测鉴定加固改造分会  | ○ 联络部           |
|              |               |                 |

下一步

## 3、填写申请资料并核对

| 1 2                                                                                                    | 3                                                                                                    | 4 5                                                                                                    |
|----------------------------------------------------------------------------------------------------|----------------------------------------------------------------------------------------------------|----------------------------------------------------------------------------------------------------|
| 用户名       分管机构                                                                                                    | 申请资料                                                                                                    | 资料确认 入会完成                                                                                                    |
| 1入学会: 联络部                                                                                                    | ▼ 级别类型: 普通会员                                                                                                    | ▼ 更改级别                                                                                                    |
|                                                                                                    |                                                                                                    |                                                                                                    |
| 基本信息 按照要求填写对                                                                                                    | 应的申请表,                                                                                                    |                                                                                                    |
| ▲▲▲▲▲▲▲▲▲▲▲▲▲▲▲▲▲▲▲▲▲▲▲▲▲▲▲▲▲▲▲▲▲▲▲▲                                                                                                    | уу,<br>页。  * 单位性质                                                                                                    | * 营业执照统一信用代码                                                                                                    |
| 请输入单位名称                                                                                                    | 高等院校                                                                                                    | ▼ 请输入营业执照统一信用代码                                                                                                    |
| 主册资金 ( 单位 : 万元 )                                                                                                    | 省市区/县                                                                                                    | * 详细地址                                                                                                    |
| 请填写注册资金,输入整数数字即可                                                                                                    | 北京; ▼ 请选; ▼ ▼                                                                                                    | 请输入详细地址                                                                                                    |
| 政编码                                                                                                    | 单位职工总数(单位:人)                                                                                                    | 单位网址                                                                                                    |
| 请输入邮政编码                                                                                                    | 请输入单位职工总数(填写整数字即可)                                                                                                    | 请输入单位网址                                                                                                    |
| E-mail                                                                                                    | 企业本行业产品年产量                                                                                                    | 销售额 ( 万元 )                                                                                                    |
| 请输入邮箱                                                                                                    | 请输入企业本行业产品年产量                                                                                                    | 请输入销售额 (填写整数即可)                                                                                                    |
| 企业主要经营类型                                                                                                    | 企业总资产(包括固定资产、流动资金)(万元)                                                                                                    | 占地面积 ( m² )                                                                                                    |
| 施工类                                                                                                    | ▼ 请输入企业总资产(填写具体数字即可)                                                                                                    |                                                                                                    |
| 主要产品                                                                                                    |                                                                                                    |                                                                                                    |
| 请输入主要产品                                                                                                    |                                                                                                    |                                                                                                    |
| 营业执照                                                                                                    |                                                                                                    |                                                                                                    |
|                                                                                                    |                                                                                                    |                                                                                                    |
|                                                                                                    |                                                                                                    |                                                                                                    |
| 1 法人信息                                                                                                    |                                                                                                    |                                                                                                    |
| 法人信息<br>法人付名                                                                                                    | 法人手机                                                                                                    | 法人传直                                                                                                    |
| <ul> <li>法人信息</li> <li>法人姓名</li> <li>请输入负责人姓名</li> </ul>                                                                                                    | 法人手机<br>诸编入负责人手机                                                                                                    | 法人传真                                                                                                    |
| <ul> <li>法人信息</li> <li>法人姓名</li> <li>请输入负责人姓名</li> </ul>                                                                                                    | <b>法人手机</b><br>请输入负责人手机                                                                                                    | 法人传真<br>请输入负责人传真                                                                                                    |
| <ul> <li>法人信息</li> <li>法人姓名</li> <li>请输入负责人姓名</li> </ul>                                                                                                    | 法人手机<br>请输入负责人手机                                                                                                    | 法人传真<br>请输入负责人传真                                                                                                    |
| <ul> <li>法人信息</li> <li>法人姓名</li> <li>请输入负责人姓名</li> <li>技术负责人信息</li> </ul>                                                                                                    | <b>法人手机</b><br>请输入负责人手机                                                                                                    | 法人传真<br>请输入负责人传真                                                                                                    |
| <ul> <li>法人信息</li> <li>法人姓名</li> <li>请输入负责人姓名</li> <li>技术负责人信息</li> <li>技术负责人信息</li> </ul>                                                                                                    | 法人手机<br>请输入负责人手机<br>技术负责人职务                                                                                                    | 法人传真<br>请输入负责人传真<br>技术负责人职称                                                                                                    |
| <ul> <li>法人信息</li> <li>法人姓名</li> <li>请输入负责人姓名</li> <li>技术负责人信息</li> <li>技术负责人优名</li> <li>请输入技术负责人姓名</li> </ul>                                                                                                    | 法人手机<br>请输入负责人手机       技术负责人职务       请输入技术负责人职务                                                                                                    | 法人传真       请输入负责人传真       技术负责人职称       请输入技术负责人职称                                                                                                    |
| <ul> <li>法人信息</li> <li>法人姓名</li> <li>请输入负责人姓名</li> <li>技术负责人信息</li> <li>女术负责人住名</li> <li>请输入技术负责人姓名</li> </ul>                                                                                                    | 法人手机<br>请输入负责人手机 技术负责人职务 请输入技术负责人职务                                                                                                    | 法人传真       请输入负责人传真       技术负责人职称       请输入技术负责人职称                                                                                                    |
| 法人信息         法人优名         请输入负责人姓名         技术负责人信息         技术负责人住名         读输入技术负责人姓名         请输入技术负责人生活                                                                                                    | 法人手机         请输入负责人手机         技术负责人职务         请输入技术负责人职务                                                                                                    | 法人传真<br>请输入负责人传真<br>技术负责人职称<br>请输入技术负责人职称                                                                                                    |
| 法人信息         法人姓名         请输入负责人姓名         技术负责人信息         技术负责人优名         请输入技术负责人姓名         请输入技术负责人生活                                                                                                    | 法人手机         请输入负责人手机         技术负责人职务         请输入技术负责人职务                                                                                                    | 法人传真<br>清総入负责人传真<br>技术负责人职称<br>清総入技术负责人职称                                                                                                    |
| 法人信息         法人姓名         请输入负责人姓名         技术负责人信息         技术负责人住名         请输入技术负责人姓名         请输入技术负责人姓名         资新公支人电话         请输入技术负责人电话         政系人信息                                                                                                    | 法人手机         请输入负责人手机         技术负责人职务         请输入技术负责人职务                                                                                                    | 法人传真<br>请输入负责人传真 技术负责人职称 请输入技术负责人职称                                                                                                    |
| 法人信息         法人姓名         请输入负责人姓名         技术负责人信息         状术负责人姓名         请输入技术负责人姓名         读输入技术负责人生活         请输入技术负责人电话         请输入技术负责人电话         联系人信息                                                                                                    | 法人手机         请输入负责人手机         技术负责人职务         请输入技术负责人职务                                                                                                    | 法人传真         请输入负责人传真         技术负责人职称         请输入技术负责人职称                                                                                                    |
| <ul> <li>法人信息</li> <li>法人信息</li> <li>法人姓名</li> <li>请输入负责人姓名</li> <li>技术负责人信息</li> <li>技术负责人优名</li> <li>请输入技术负责人姓名</li> <li>请输入技术负责人姓名</li> <li>联系人信息</li> <li>联系人</li> <li>(第40) 联系人</li> </ul>                                                                                                    | 法人手机         请输入负责人手机         技术负责人职务         请输入技术负责人职务                                                                                                    | 法人传真<br>                                                                                                    |
| <ul> <li>法人信息</li> <li>法人信息</li> <li>法人位名</li> <li>请输入负责人姓名</li> <li>技术负责人信息</li> <li>技术负责人住息</li> <li>技术负责人姓名</li> <li>市输入技术负责人姓名</li> <li>武策人信息</li> <li>联系人信息</li> <li>联系人信息</li> </ul>                                                                                                    | 法人手机         请输入负责人手机         技术负责人职务         请输入技术负责人职务         请输入技术负责人职务         请输入技术负责人职务                                                                                                    | 法人传真         请输入负责人传真         请输入负责人职称         请输入技术负责人职称         请输入技术负责人职称                                                                                                    |
| <ul> <li>法人信息</li> <li>法人信息</li> <li>法人姓名</li> <li>请输入负责人姓名</li> <li>技术负责人信息</li> <li>技术负责人住息</li> <li>支术负责人住名</li> <li>请输入技术负责人姓名</li> <li>请输入技术负责人姓名</li> <li>联系人信息</li> <li>联系人信息</li> <li>联系人信息</li> <li>联系人信息</li> <li>联系人信息</li> </ul>                                                                                                    | 法人手机         请输入负责人手机         技术负责人职务         请输入技术负责人职务         请输入技术负责人职务         ·联系人职务         请输入联系人职务         请输入联系人职务         ·联系人即寄         请输入联系人职务         请输入联系人职务         请输入联系人职务                                                                                                    | 法人传真         请输入负责人传真         请输入负责人联称         请输入技术负责人职称         请输入技术负责人职称         请输入技术负责人职称         股系人电话         振系人电话         取家人电话         取家人使真         法約、取零人体声                                                                                                    |
| <ul> <li>法人信息</li> <li>法人信息</li> <li>法人姓名</li> <li>请输入负责人姓名</li> <li>技术负责人信息</li> <li>技术负责人姓名</li> <li>请输入技术负责人姓名</li> <li>请输入技术负责人姓名</li> <li>读输入技术负责人电话</li> <li>请输入技术负责人电话</li> <li>联系人信息</li> <li>联系人信息</li> <li>联系人信息</li> <li>联系人信息</li> </ul>                                                                                                    | 法人手机         请输入负责人手机         技术负责人职务         请输入技术负责人职务         请输入技术负责人职务         请输入技术负责人职务         *联系人职务         请输入联系人职务         请输入联系人职务         请输入联系人职务                                                                                                    | 法人传真         请输入负责人传真         请输入负责人收重         按术负责人职称         请输入技术负责人职称         请输入技术负责人职称         请输入技术负责人职称         请输入技术负责人职称                                                                                                    |
| <ul> <li>法人信息</li> <li>法人信息</li> <li>法人姓名</li> <li>请输入负责人姓名</li> <li>技术负责人信息</li> <li>技术负责人信息</li> <li>技术负责人姓名</li> <li>请输入技术负责人姓名</li> <li>講输入技术负责人姓名</li> <li>联系人信息</li> <li>联系人信息</li> <li>联系人信息</li> <li>联系人信息</li> <li>联系人信息</li> <li>联系人信息</li> <li>联系人信息</li> <li>联系人信息</li> <li>联系人信息</li> <li>联系人信息</li> <li>联系人信息</li> <li>联系人信息</li> <li>联系人信息</li> <li>联系人信息</li> <li>联系人信息</li> </ul>                                                                                                    | 法人手机         请输入负责人手机         技术负责人职务         请输入技术负责人职务         请输入技术负责人职务         · 联系人职务         请输入联系人职务         请输入联系人职务         · 联系人职务         · 联系人职务         · 联系人职务         · 联系人职务         · 联系人职务         · 联系人职务         · 联系人职务         · 联系人职务                                                                                                    | 法人传真         请输入负责人传真         请输入负责人职称         请输入技术负责人职称         请输入技术负责人职称         联系人电话         请输入联系人电话         丁输入联系人电话         丁输入联系人传真         青机                                                                                                    |
| 法人信息         法人姓名         请输入负责人姓名         技术负责人信息         技术负责人住息         状令负责人姓名         请输入技术负责人姓名         请输入技术负责人姓名         丁酸素人信息         联系人信息         联系人信息         联系人信息         联系人信息         联系人信息         联系人信息         联系人信息         联系人信息         联系人信息         联系人信息         联系人信息         联系人信息         联系人信息         联系人信息         联系人信息         联系人信息         联系人信息         联系人信息         联系人信息         联系人信息         联系人信息         市納入技术负责人共和号         请输入联系人手机号         市納人第二联系人姓名                                                                                                    | 法人手机         请输入负责人手机         技术负责人职务         请输入技术负责人职务         请输入技术负责人职务         请输入联系人职务         请输入联系人职务         请输入联系人职务         请输入联系人职务         请输入联系人职务         请输入联系人职务                                                                                                    | 法人传真         请输入负责人传真         请输入负责人职称         请输入技术负责人职称         请输入技术负责人职称         请输入技术负责人职称         请输入联系人电话         联系人电话         请输入联系人传真         请输入联系人传真         手机         请输入联系人2手机号码                                                                                            |
| <ul> <li>法人信息</li> <li>法人信息</li> <li>法人姓名</li> <li>请输入负责人姓名</li> <li>技术负责人信息</li> <li>技术负责人信息</li> <li>技术负责人住名</li> <li>请输入技术负责人姓名</li> <li>请输入技术负责人姓名</li> <li>请输入技术负责人电话</li> <li>请输入技术负责人电话</li> <li>联系人信息</li> <li>联系人信息</li></ul> | 法人手机         请输入负责人手机         技术负责人职务         请输入技术负责人职务         请输入技术负责人职务         请输入联系人职务         请输入联系人职务         请输入联系人即务         请输入联系人和第         请输入联系人和第         请输入联系人和第         政策人和第         请输入联系人和第         政策人和第         政策         政策     < | 法人传真         请输入负责人传真         请输入负责人传真         按术负责人职称         请输入技术负责人职称         请输入联系人电话         下新和入联系人电话         请输入联系人电话         请输入联系人电话         请输入联系人传真         请输入联系人传真         手机         请输入联系人2手机号码         取务                                                                 |
| <ul> <li>法人信息</li> <li>法人信息</li> <li>法人姓名</li> <li>请输入负责人姓名</li> <li>请输入负责人姓名</li> <li>技术负责人信息</li> <li>技术负责人住名</li> <li>请输入技术负责人姓名</li> <li>请输入技术负责人姓名</li> <li>市输入技术负责人电话</li> <li>请输入技术负责人电话</li> <li>请输入联系人信息</li> <li>联系人信息</li> <li>联系人信息</li> <li>联系人信息</li> <li>联系人信息</li> <li>联系人信息</li> <li>联系人信息</li> <li>联系人信息</li> <li>联系人信息</li> <li>联系人信息</li> <li>联系人信息</li> <li>联系人信息</li> <li>联系人信息</li> <li>市输入联系人等机号</li> <li>请输入联系人手机号</li> <li>市输入联系人手机号</li> <li>环境、大2</li> <li>请输入联系人2</li> <li>市输入联系人2</li> <li>市输入联系人2</li> </ul>                                                                                                    | 法人手机         请输入负责人手机         技术负责人职务         请输入技术负责人职务         请输入技术负责人职务         请输入联系人职务         请输入联系人职务         请输入联系人即第         请输入联系人即第         请输入联系人和箱         请输入联系人和箱         联务         请输入联系人和名         订输入联系人和名                                                                                                    | 法人传真         请输入负责人传真         请输入负责人传真         请输入技术负责人职称         请输入技术负责人职称         请输入联系人电话         联系人传真         请输入联系人传真         订输入联系人作真         手机         请输入联系人2手机号码         取务         请输入第三联系人职务                                                                                 |
| 法人信息         法人住息         请输入负责人姓名         请输入支术负责人住息         技术负责人住名         请输入技术负责人姓名         请输入技术负责人住名         读输入技术负责人生名         读输入技术负责人生名         读输入技术负责人生名         读输入技术负责人生名         请输入技术负责人生名         读输入技术负责人生活         请输入技术负责人电话         请输入技术负责人电话         请输入联系人         联系人         请输入联系人手机号         请输入联系人手机号         请输入联系人主机号         p         請输入联系人主机号         請輸入联系人         時         請輸入联系人         p         請輸入联系人手机号         請輸入联系人         時         請輸入联系人2m         請輸                                                                                                    | 法人手机         请输入负责人手机         请输入负责人联务         请输入技术负责人联务         请输入技术负责人联务         请输入联系人联务         · 联系人联络         请输入联系人和箱         取务         请输入联系人和名         政務         市输入联系人和名         前输入联系人和名         前输入联系人和名         前输入联系人和名         前输入联系人和名         前输入联系人和名         前输入第三联系人姓名         前输                                                                                                    | 法人传真         请输入负责人传真         请输入负责人传真         读输入支术负责人职称         请输入技术负责人职称         请输入技术负责人职称         请输入技术负责人职称         请输入联系人电话         联系人电话         联系人电话         订输入联系人传真         请输入联系人传真         请输入联系人传真         请输入联系人代表真         请输入联系人代表真         请输入联系人行为误         请输入联系人行为误 |

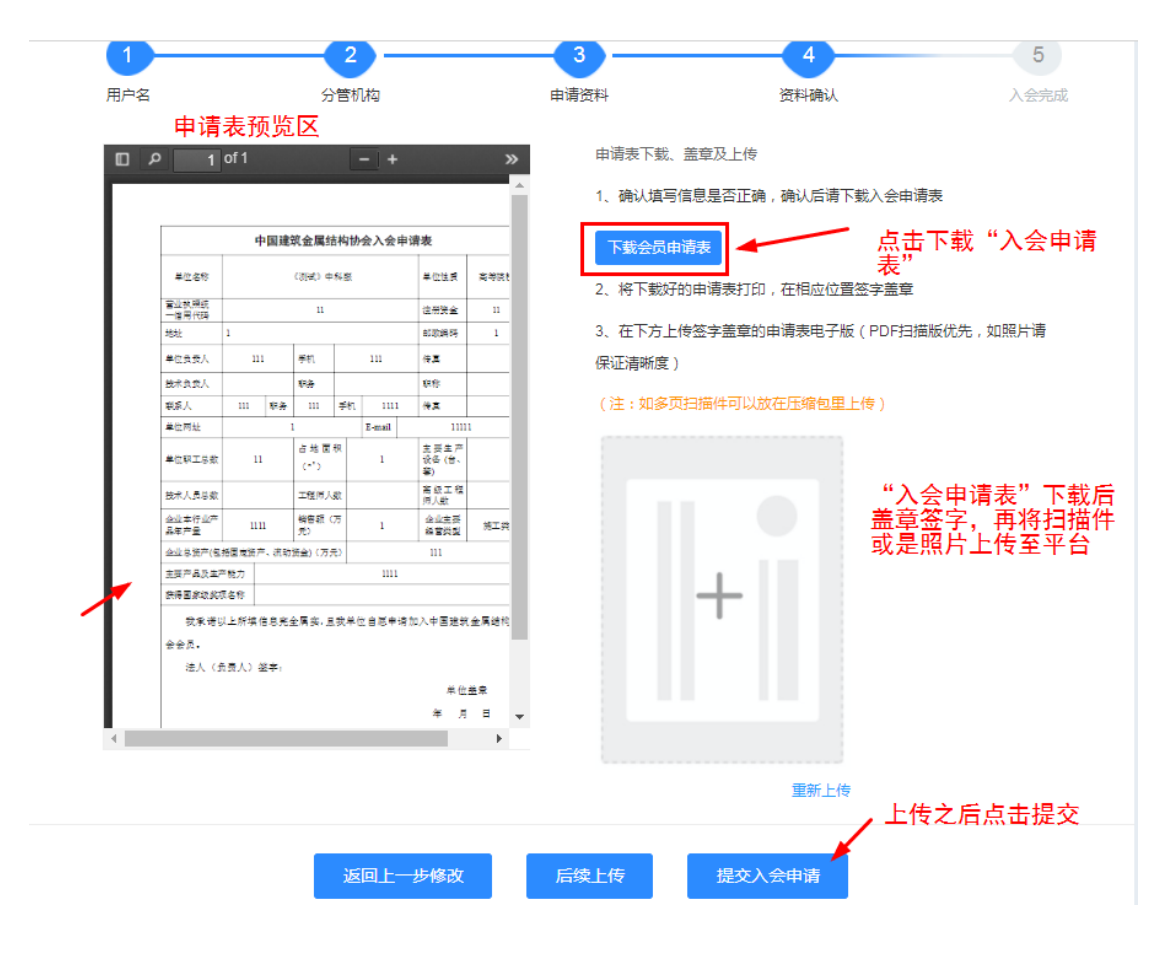

#### 4、资料确认等待管理员审核

可以扫描图中二维码关注协会官网,查看协会其他新闻信息或者点击进入会员中心进行信息查看

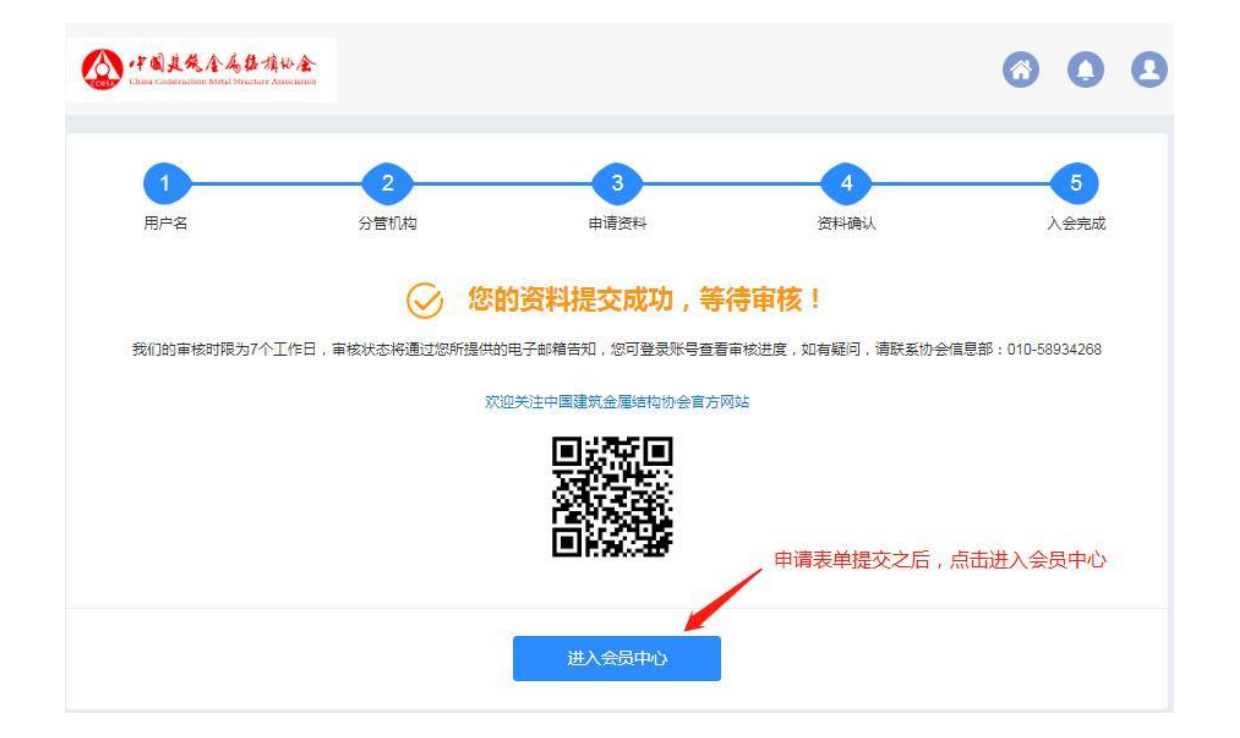

## 5、个人中心查看入会进度--待审核页面

| ·伊國提為金属盐精协会<br>Chea Construction Meral Structure Association                                                                                                    | ≡ 会员中心                                                                                                    | ±x ↓            | zy000000005 🗸 |
|----------------------------------------------------------------------------------------------------|----------------------------------------------------------------------------------------------------|-----------------|---------------|
| 协会会员管理系统                                                                                                    | 欢迎您,zy000000005 (17812209524)         で           所在级别:普通会员         分管机构: 联络部           入会状态: 待分管审核         所获积分: 0 分 查看详情 | 道思中心            |               |
| <ul> <li>Image: Additional and the second second s</li></ul> | <mark>援示</mark> 当前登录IP : 121.18.226.82 上次登录时间 : 2018-09-01                                                                 |                 |               |
|                                                                                                    | \$P\$的入会申请已提交,等符审核                                                                                                    |                 | 进度查看          |
|                                                                                                    | 公告动态                                                                                                    |                 | 更多 >          |
|                                                                                                    | 新冠肺炎疫情后企业复工复产问卷调查                                                                                                    | 点击查看当前的审核<br>进度 | No. 1         |
|                                                                                                    | 中国建筑金属结构协会会员管理系统正式开通                                                                                                    |                 | No. 2         |

#### 6、个人中心登录查看进度-输入账号密码

| 会员管       | 理系统    |  |
|-----------|--------|--|
| 账号登录      | 手机登录   |  |
|           |        |  |
|           |        |  |
| ■ 七天内自动登录 | 忘记密码 ? |  |
|           |        |  |

#### 7、个人中心办理缴费

①: 点击"去缴费"按钮

| 《 · 7 蜀史统金马召集协会<br>Charle Conservations Maril Structure Association | = 会员中心 中文 △                                                                                                    | > 2zy000000001 >       |
|---------------------------------------------------------------------|----------------------------------------------------------------------------------------------------|------------------------|
| は<br>会会員管理系統<br>■ 用户中心首页<br>図 入会资料 く<br>▲ 联系人管理                     | 欢迎您,之zy000000001 (17812209523)       所在级别:普通会员 分管机拘: 联络部         A会状态: 待下单 所获积分: 0 分 查看详情       资料修改 消息中心         Tmm       当前登录炉: 121.18.226.82 上达登录时间: 2018-09-01 |                        |
| ■ 我的订单 <                                                            | \$P\$的人会申请进入撤退 新段 去撒賞                                                                                                    | 进度查看                   |
| ■ 公告动态                                                              | 公告动态<br>新冠肺炎疫情后企业复工复产问卷调查<br>中国建筑金属结构协会会员管理系统正式开通 点击办理会费缴纳                                                                                                    | 更多 ><br>No. 1<br>No. 2 |
|                                                                     |                                                                                                    |                        |

②:选择需要缴纳的年度会费,点击"确认订单"提交会费的订单

| () + SAAA4BAWA                                                                                                    | = 会员中心                                                                                                    |                                |                |
|----------------------------------------------------------------------------------------------------|----------------------------------------------------------------------------------------------------|--------------------------------|----------------|
| <ul> <li>助会会员管理系统</li> <li>■ 用户中心首页</li> <li>○、入会资料</li> <li>▲ 联系人管理</li> <li>■ 我的订单</li> <li>【</li> <li>■ 我的订单</li> </ul> | 欲费信息<br>您表问你是自愿原则采用按年意意的会表或一次第<br>单位:1中国建筑会是结构协会<br>新 号:020001409014459310<br>开户行:中国工商院打论商历正生交行<br>2. 线上卷点,受付工资做注码及付:<br>3. 线下卷点,使限支票或现金), | 始数年的会费(是多不超过本篇次)。              |                |
|                                                                                                    | 2020<br>¥2000.000<br>2020年度会義                                                                                                    | 2021<br>¥ 2000.000<br>2021年度会费 |                |
|                                                                                                    | 应付金额 2000.00 元                                                                                                    | 选择需要缴纳的年份会费                    |                |
|                                                                                                    | 用戶留言                                                                                                    |                                |                |
|                                                                                                    | 用户留言                                                                                                    |                                | 点击提交<br>"会费"订单 |
| ▷ 完成                                                                                                    |                                                                                                    | 音                              | 入订单 (^) 热点推荐   |

③: 进入到订单的详情页面,核验订单的详细信息,补录会费票据的"开票信息""邮寄地址"等信息情况。

| · F 副其先全人指任金<br>Chara Construction Merel Mered Merel |   | 会员中心         |                |      |      |             |
|------------------------------------------------------|---|--------------|----------------|------|------|-------------|
|                                                      |   |              |                |      |      |             |
| 协会会员管理系统                                             |   | 预定信息         |                |      |      |             |
| ■ 用户中心首页                                             | L | 订单信息         |                |      |      |             |
| 民 入会资料 く                                             |   | 用户姓名         | 年度缴费           | 会员级别 | 订单类型 | 应付金额        |
| 11. 联系人管理                                            |   | ≥zy000000001 | 2020(2020年度会费) | 普通会员 | 入会   | ¥ 2000.00   |
| ■ 我的订单 <                                             |   |              |                |      |      |             |
| ■ 公告动态                                               |   |              |                |      |      | 合计:¥2000.00 |

|                                                                                                    | 电子发票 社                                                                                                    | 生会团体会费       | 票据                                                         |                                                      |                                                                                                    |
|----------------------------------------------------------------------------------------------------|----------------------------------------------------------------------------------------------------|--------------|------------------------------------------------------------|------------------------------------------------------|----------------------------------------------------------------------------------------------------|
| 发票抬头类型                                                                                                    | 单位                                                                                                    |              |                                                            |                                                      |                                                                                                    |
| 发票抬头*                                                                                                    | 请输入您的发票抬头                                                                                                    |              |                                                            |                                                      |                                                                                                    |
| 纳税人识别号*                                                                                                    | 请输入你的纳税识别号                                                                                                    |              |                                                            |                                                      |                                                                                                    |
| 注册地址                                                                                                    | 注册地址                                                                                                    |              |                                                            |                                                      |                                                                                                    |
| 请输入您的注册电话                                                                                                    | 请输入您的注册电话                                                                                                    |              |                                                            |                                                      |                                                                                                    |
| 开户行                                                                                                    | 请输入您的开户行                                                                                                    |              |                                                            |                                                      |                                                                                                    |
| 开户行账号                                                                                                    | 请输入您的账号                                                                                                    |              |                                                            |                                                      |                                                                                                    |
|                                                                                                    |                                                                                                    |              |                                                            |                                                      |                                                                                                    |
|                                                                                                    |                                                                                                    |              |                                                            |                                                      |                                                                                                    |
| ティート                                                                                                    |                                                                                                    |              |                                                            |                                                      |                                                                                                    |
|                                                                                                    |                                                                                                    | 姓名           | 法输入收票人姓名                                                   |                                                      | 洗择地址                                                                                                    |
|                                                                                                    | 请输入收                                                                                                    | <b>文票人手机</b> | 手机                                                         |                                                      |                                                                                                    |
|                                                                                                    | F                                                                                                    | 电子邮箱*        | 请务必填写真实有<br>请输入电子邮箱                                        | 效邮箱地址,以便                                             | 及时收到会费发票                                                                                                    |
|                                                                                                    |                                                                                                    | 省市县          | 请选择省 🔹                                                     | •                                                    | •                                                                                                    |
|                                                                                                    |                                                                                                    |              |                                                            |                                                      |                                                                                                    |
| 单状态                                                                                                    |                                                                                                    | 详细地址         | 请输入详细地址                                                    |                                                      |                                                                                                    |
| <b>单状态</b><br>会额:¥2000<br>建时间:2021-01-20 14:53<br>:feeaa2232021012014531764833344                                                                                                    |                                                                                                    | 详知地址         | 请输入详细地址                                                    |                                                      |                                                                                                    |
| <b>单状态</b><br>金额:¥2000<br>建时间:2021-01-20 14:53<br>:feeaa2232021012014531764833344<br>↓<br>下付款<br>→<br>选择相应付款方式(线上付款功能暂多                                                                                                    | <del>、</del> 上线)                                                                                                    | 话 计 知道 地     | 请输入详细地址                                                    |                                                      |                                                                                                    |
| <b>单状态</b><br>金额:¥2000<br>建时间:2021-01-20 14:53<br>:feeaa2232021012014531764833344<br>変下付款   选择相应付款方式(线上付款功能暂习                                                                                                    | 夫上线)                                                                                                    | 17-2010-201  | 请输入详细地址                                                    | 取消订单                                                 |                                                                                                    |
| <b>単状态</b><br>金板: ¥2000<br>達可问: 2021-01-20 14:53<br>: feeaa2232021012014531764833344                                                                                                    | <del>夫上线</del> )                                                                                                    | 17-2010531   | 请编入详细地址<br>确认支付                                            | 取消订单                                                 |                                                                                                    |
| <b>単状态</b><br>金板: ¥2000<br>運動剤: 2021-01-20 14:53<br>: feeaa2232021012014531764833344                                                                                                    | ₹上缓)                                                                                                    | 17-20170-31  | 蒲組入详细地址                                                    | 取消订单                                                 |                                                                                                    |
| <ul> <li>単状态</li> <li>金額:¥2000</li> <li>塗打剤:2021-01-20 14:53</li> <li>:feeaa2232021012014531764833344</li> <li>でけが         ・広拝相应付款方式(线上付款功能暫存)</li> <li>(後上付款功能暫存)</li> <li>(後上付款功能暫存)</li> <li>(後上付款功能暫存)</li> <li>(後上付款功能暫存)</li> <li>(第四五次前</li> <li>(第四五次前</li> <li>(第四五次前</li> <li>(第四五次前</li> <li>(第四五次前</li> </ul>                                                                                                    | ₹上线)<br>またの内容 <b>●</b> 時                                                                                                    | 17-20175-312 | 確认支付                                                       | 取消订单                                                 |                                                                                                    |
| <ul> <li>単状态         金額: ¥2000         雪別周: 2021-01-20 14:53         ::feeaa2232021012014531764833344         正付款         选择相应付款方式(线上付款功能暂う         送择相应付款方式(线上付款功能暂う         ※ 公式 得支付 弓取消 無能人受問状         ※ 公式 得支付 弓取消 無能人受問状         · 近番館期時間: 2020-12-07 11:42         · 近番館期時間: 2020-12-07 11:42         · · · · · · · · · · · · · · · · · · ·</li></ul>                                                                                                    | <b>夫上线</b> )<br>熊筋内容                                                                                                    |              | 请缩入详细地址<br>确认支付                                            | 取消订单<br>中文<br>订单号::fee                               | △ S 22y0000000                                                                                                    |
|                                                                                                    | また500内容 魚切                                                                                                    |              | 请输入详细地址<br>确认支付                                            | 取消订单<br>中文<br>订单号:fee                                | △ ② 2xy0000000 a2232020120711421136486387 (重新订集)                                                                                         |
|                                                                                                    | <ul> <li>未上线)</li> <li>第時     </li> <li>第時     </li> <li>列表可以<br/>订単激奏<br/>入会     </li> </ul>                                                                                                    |              | 请编入详细地址       请编入详细地址       确认支付       2020       2020年度会费 | 取消订单<br>中文<br>订单号:fee<br>¥2000                       | ▲ S 2xy0000000 a2232020120711421136486387 重電订单 发票评商                                                                                      |
| <b>     华状态</b> 金額: ¥2000     鑑訂詞: 2021-01-20 14:53     : feeaa2232021012014531764833344     正付款     正付款     正付款     正行款     正子相应付款方式(线上付款功能管示     正告     正告     正告     正告     正告     正告     正告     正言者     正言者     正言     正言     正言     正言     正言     正言     正言     正言     正言     正言     正言     正言     正言     正言     正言     正言     正言     正言     正言     正言     正言     正言     正言     [ | <ul> <li>未上线)</li> <li>第前内容</li> <li>第前</li> <li>列表可以<br/>订单繳费<br/>入金</li> </ul>                                                                                                    |              | 请输入详细地址<br>确认支付<br>2020<br>2020年度会景                        | 取消订单<br>中文<br>订 <sup>座</sup> 号:feet<br><b>¥ 2000</b> | △                                                                                                    |
|                                                                                                    | <ul> <li>未上线)</li> <li>##約內容</li> <li>210</li> <li>210<!--</td--><td></td><td>请编入详细地址<br/>确认支付<br/>2020<br/>2020年度会景</td><td>取消订单<br/>印文<br/>订单号 : feet<br/>¥ 2000</td><td><ul> <li></li></ul></td></li></ul> |              | 请编入详细地址<br>确认支付<br>2020<br>2020年度会景                        | 取消订单<br>印文<br>订单号 : feet<br>¥ 2000                   | <ul> <li></li></ul>                                                                                                    |
| <b>     华状态:</b> 金額: ¥2000     運動詞: 2021-01-20 14:53     : feeaa2232021012014531764833344                                                                                                    | <ul> <li>未上线)</li> <li>第時</li> <li>第時</li> <li>第時</li> <li>第時</li> <li>八支 御女, 入会</li> </ul>                                                                                                    |              | 请编入详细地址       请编入详细地址       确认支付       2020       2020年度会素 | 取消订单<br>中交<br>订单号:fee<br>¥2000                       | <ul> <li>         へののののののです。         22xy0000000     </li> <li>         a2232020120711421136486387         直音订加<br/>受票评商     </li> </ul> |

## 8、会员入会完成 登录个人中心查看状态

| (1) 國具為含為估指認定                                                                  | ■ 会员中心                                                                                                    |                       | ФХ 🗘                 |                   |
|--------------------------------------------------------------------------------|----------------------------------------------------------------------------------------------------|-----------------------|----------------------|-------------------|
| <ul> <li>协会会员管理系统</li> <li>■ 用户中心首页</li> <li>○ 入会資料</li> <li>○ 我的证书</li> </ul> | 欧胆烷之之y000000001         動開时间: 2021年12月07日 续费<br>(17812209523)           府在规则: 普達金品<br>(1992)         分管机冲: 联结部<br>公会时冲: 联结部<br>公会时间: 2020-12-07<br>会员基本入会信息,可申请等级变更           入会状态: 正式会员 (1993)         会员喝号: C3011202000101M         所获积分: 100 分 重算評書 (1993)                                                                                                    | <b>议</b><br>2014日文 13 | <b>父</b><br>实责 :     | 文章次布         済息中心 |
|                                                                                | Imate: Barler: 11:21:18:226.82         上次電景时間: 2020-12-07           会見服务         Imate: Barler: Barler: Ba |                       |                      | 2                 |
| ፕ ላካጫ እን ቦን <del>ት</del>                                                       | 公告訪志         更多 >>           新冠耕次疫情后企业复工复产问卷调查            ③ 2020-02-25         [詳問]                                                                                                    | 我的消息                  |                      | 更多 >              |
|                                                                                | 中国建筑金屬结构协会会员管理系统正式开通 2020-02-21                                                                                                    | O<br>12-07            | <b>缴费通知</b><br>共变位 例 | 要成功 可成为正式会        |

#### 二、个人中心功能使用流程

#### 1、登录个人中心

可以点击网站首页会员注册或者登陆来访问会员系统;输入对应的登录用户名或是手机号密码在线进行登录

#### 2、修改密码

进入用户中心首页,右上角用户名处点击下拉箭头,选择修改密码进行修改。

| (平國其為全屬接積俗金<br>Chira Cantrumae Minal Structure Association | = | 会员中心   |                   |                    |       |              |     |    | 中文(      | 2 🔕      | (msa1234 ) |
|------------------------------------------------------------|---|--------|-------------------|--------------------|-------|--------------|-----|----|----------|----------|------------|
| 协会会员管理系统                                                   |   |        | 欢迎绝<br>所在级别: 普通会员 | 到期时间 東西 東费 安费 分管机构 | 入会时间: |              |     |    | 我的会员 🛛 🗤 | 0        | 退出登录       |
| <ul> <li>■ 用户中心首页</li> <li>□ 入会資料 く</li> </ul>             |   |        | 入会状态:正式会员(申请限会)   | 会员编号               | 所获积分: | <sub>ر</sub> | 目修改 | 续费 | 基本资料     | 帮助中心     | 春服中心       |
| 我的证书                                                       |   | 提示当前登录 | P上次登录时间           |                    |       |              |     |    | 修改密码交    | 易记录 消息通知 | 0          |

## 3、查看用户中心首页详情

| A 4824148402                                 | = 28中心                                                     | #X Δ 🔕 25y00000000 v |
|----------------------------------------------|------------------------------------------------------------|----------------------|
| 协会会员管理系统                                     | 双型您-Zzy0000000001 到期时间: 2021年12月07日 续费<br>(17812209523)    | 🗔 🚳 🍙 🎯              |
| ■ 用户中心奠页                                     | 所在規則: 曹濃会员 分響机构: 製冶部 入会时间: 2020-12-07                      | 资料修改 续费 文章发布 消息中心    |
| 入会资料  和 和約 日本                                | 入会状态:正式会员 (1951) 会長編号: C3011202000101M 所設現分: 100 分 東京395 🔿 | 1                    |
| 1 AI                                         | ■5 新能量型F : 121.18.226.82 上次量要时用: 2020-12-07 在线级数等          |                      |
| <ul> <li>↓ 员工考试记录</li> <li>■ 我的订单</li> </ul> | 会员服务快捷按钮                                                   | Total A              |
| 8 服务中心 🔨                                     | 全员文章         级别交更                                          |                      |
|                                              | 公告动态<br>更多 > >                                             |                      |
|                                              | 新冠肺炎疫情后企业复工复产问卷调查<br>① 2020-02-25                          | 我的满息 更多 >            |
|                                              | [洋嶋]                                                       |                      |
|                                              | 中国建筑金属结构协会会员管理系统正式开通 2020-02-21                            | O 缴获通知<br>12-07      |

## (1) 资料修改--在左侧入会资料---会员信息中也可修改申请

| (1) 的复数金属盐精硷金<br>Constantion Mark State State         | = 会员中心                                            |                                                  | 中文 🗘 🛛 💿 之zy000000001 🗸                    |
|-------------------------------------------------------|---------------------------------------------------|--------------------------------------------------|--------------------------------------------|
| 协会会员管理系统<br>■ 用户中心首页                                  | 联络部【普通会员】<br>入会日期:2020年12月07日 会员到期时间:2021年12      | 月07日                                             |                                            |
| <ul> <li>良 入会资料 ✓     <li>◆ 会员信息     </li> </li></ul> | ▲本価息 会员在线进行信息的修改,需要如果是有需要审核的信息,审核<br>*单位名称(修改需申标) | 注意<br>之后才能同步变更<br>*单位性质(修改需审核)                   | * 营业执照统一信用代码(修改需审核)                        |
| <ul> <li>我的申请</li> <li>年からない</li> </ul>               | * 单位名称* 单位名称<br>* 注册资金(单位:万元)(修改需审核)              | 商等防校         ▼           首         市         区/县 | 11111111111111111111111111111111111111     |
| <ul> <li>我的证书</li> </ul>                              | 11111111                                          | 北京市            単位职工总数(単位:人)                      | 11111111                                   |
| ▲ 员工 ▲ 员工考试记录                                         | 请输入邮政编码<br>* E-mail(修改需审核)                        | 请输入单位职工总数(填写整数字即可)<br>企业本行业产品年产量                 | 请输入单位网址<br>销售额(万元)                         |
| 我的订单 <                                                | 1111111111<br>* 企业主要经营类型(修改需审核)                   | 请输入企业本行业产品年产量<br>企业总资产(包括固定资产、流动资金)(万元)          | 请输入销售额(填写整数即可)<br>占地面积(m <sup>2</sup> )    |
| 目 服务中心 <                                              | 院上来 ▼ *主要产品(修改需布核) 1111                           | 濟極人企业尽觉产(填与具体数字即9)                               |                                            |
|                                                       | 1111<br>* 营业执照<br>Select 文件                       | 2                                                | 02012021506359738.png 🛓 点击下载 🗟 点击阀选 🗟 删除器件 |

| *现任行政职务第一行政                       | 职务                                  | 现任行政职务第二行政 | 职务        | * 是否研究生/博士生导师 | ]  |
|-----------------------------------|-------------------------------------|------------|-----------|---------------|----|
| fsd是是是                            |                                     |            |           | 博士生导师         |    |
| 介绍人姓名                             |                                     | 介绍人单位      |           | 介绍人专科会员证号     |    |
| 张丹                                |                                     | 请输入介绍人单位   |           | 请输入工介绍人专科会员   | 证号 |
| 证明材料                              |                                     |            |           |               |    |
| Coloct 1/4                        |                                     |            |           |               |    |
| Select XI+                        |                                     |            |           |               |    |
| serect 文计…<br>a<br>ko通过后才能真正的修;   | <u>奴成功,请填写</u> 申请原因                 |            |           |               |    |
| Selfert X17<br>蘇校通过后才能真正的修<br>x ◆ | <sub>效成功,请填写申请原因</sub><br>真写完修改申请原因 | 因后,点击保存提交, | , 会员管理员审核 | 通过即修改成功       |    |

### (2) 消息中心--点击消息中心

"站内信"消息提醒功能。企业可以通过点击进入到消息列表查看阶段性的消息提醒。

| ▲ 建國具統金屬接接                                   | (4 / <b>2</b> -<br>10 1 1 1 1 1 1 1 1 1 1 1 1 1 1 1 1 1 1 | ≡ 会员中心 |           |                                 |                  |    |       |
|----------------------------------------------|-----------------------------------------------------------|--------|-----------|---------------------------------|------------------|----|-------|
| 协会会员管理系统                                     | [                                                         | 消息通知   |           |                                 |                  |    |       |
| <ul> <li>用户中心首页</li> <li>风会资料</li> </ul>     | <                                                         | 全部标记》  | 为已读       |                                 |                  |    |       |
| ① 我的证书                                       |                                                           | 序号     | 类型        | 描述                              | 创建时间↓6           | 已读 | 操作    |
| 🙏 员工                                         |                                                           | 1      | 缴费通知      | 恭喜您,缴费成功,已成为正式会员                | 2020-12-07 11:58 | 否  | ☞ 浏览  |
| <ul> <li>↓ 员工考试记录</li> <li>■ 我的订单</li> </ul> | <                                                         | 2      | 系统通知      | 您的入会申请审核通过,请去会员中心撤纳会费           | 2020-12-04 10:12 | Кu | 15 浏览 |
| 目 服务中心                                       | <                                                         | 3      | 系统通知      | 您的入会申请资料已成功提交,请等待审核,大约7个工作日给予反馈 | 2020-12-04 10:09 | 否  | 🖙 浏览  |
|                                              |                                                           | 第1-3条  | ·, 共3条数据. |                                 |                  |    |       |
|                                              |                                                           |        |           |                                 |                  |    |       |
|                                              |                                                           |        |           |                                 |                  |    |       |

## 4、入会资料

## (1) 会员信息--同 3.1 中查看会员入会资料

| 基本信息                                                    | 自修改时要经过再次审核才可生      | 动                    |                |                          |                                         |                             |  |
|---------------------------------------------------------|---------------------|----------------------|----------------|--------------------------|-----------------------------------------|-----------------------------|--|
| *单位名称(修改需审核)                                            | 单位名称不能为空。           | *单位性质                |                |                          | * 统一社会信用代码/公司编码 (修改需                    | (审核) 统一社会信用代码/公司编码不能为       |  |
| 请输入单位名称                                                 |                     | 高等院校                 |                | ٣                        | 请输入统一社会信用代码或公司编码                        |                             |  |
| * 注册资金(单位:万元)                                           | 注册资金(单位:万元)不能为空。    | 省                    | के             | 区/县                      | * 详细地址                                  | 详细地址不能为                     |  |
| 请填写注册资金, 输入整数数字即可                                       |                     | 北京市                  | 北京市            | 请选择区 ▼                   | 请输入详细地址                                 |                             |  |
| 邮政编码                                                    |                     | 单位职工总数 ( 单位 : 人 )    |                |                          | 单位网址                                    |                             |  |
| 请输入邮政编码                                                 |                     | 请输入单位职工总数 ( 填写 3     | (数字即可)         |                          | 请输入单位网址                                 |                             |  |
| * E-mail                                                | E-mail不能为空。         | 企业本行业产品年产量           | 业产品年产量 销售额(万元) |                          |                                         |                             |  |
| 请输入邮箱                                                   |                     | 请输入企业本行业产品年产量        | 1              |                          | 请输入销售额(填写整数即可)                          |                             |  |
| * 企业主要经营类型                                              |                     | 企业总资产(包括固定资产、流       | 动资金) ( 万元 )    |                          | 占地面积(m <sup>*</sup> )                   |                             |  |
| 🗹 施工类 🗹 产品类 🗹 服务类                                       |                     | 请输入企业总资产(填写具体)       | 数字即可 )         |                          |                                         |                             |  |
|                                                         |                     | * 主要产品               |                | 主要产品不能为空。                |                                         |                             |  |
|                                                         |                     | 请输入主要产品              |                |                          |                                         |                             |  |
| * 营业执照                                                  |                     |                      |                |                          |                                         | 图片1.jpg 🛓 点击下载 🛛 点击阅览 📓 删除的 |  |
| Select 文件                                               |                     |                      |                |                          |                                         | 🗲 选择                        |  |
| 文件类型:doc,docx,xls,xlsx,jpg,jpeg,png,zip,pdf,rar 文       | 2件大小:2M             |                      |                |                          |                                         |                             |  |
| 技术人员总数                                                  |                     |                      |                |                          |                                         |                             |  |
| 遠續入技术人员总数                                               |                     |                      |                |                          |                                         |                             |  |
| 技术人员总数(附件)                                              |                     |                      |                |                          |                                         |                             |  |
| select 文件                                               |                     |                      |                |                          |                                         | ➡ 洗择                        |  |
| 文件类型 - dec decy vic vicy ing ince ang tip off cor. 立    | 7///                |                      |                |                          |                                         |                             |  |
| X113622 * doc,docx,xis,xisx,jbg,jbeg,brig,zip,bui,rai x |                     |                      |                |                          |                                         |                             |  |
| 工程师总数                                                   |                     |                      |                |                          |                                         |                             |  |
| 请输入上程师总数                                                |                     |                      |                |                          |                                         |                             |  |
| 高级工程师人数                                                 |                     |                      |                |                          |                                         |                             |  |
| 1 South F and F Frank 1 May                             |                     |                      |                |                          |                                         |                             |  |
| - /だんなら(1500歳単作)<br>教授                                  |                     | 读《子·机<br>请输入负责人手机    |                |                          | 72人78兵<br>请输入负责人传真                      |                             |  |
| 技术负责人信息                                                 |                     |                      |                |                          |                                         |                             |  |
| 技术负责人姓名                                                 |                     | 技术负责人职务              |                |                          | 技术负责人职称                                 |                             |  |
| 请输入技术负责人姓名                                              |                     | 请输入技术负责人职务           |                |                          | 请输入技术负责人职称                              |                             |  |
| 技术负责人电话                                                 |                     |                      |                |                          |                                         |                             |  |
| 请输入技术负责人电话                                              |                     |                      |                |                          |                                         |                             |  |
|                                                         |                     |                      |                |                          |                                         |                             |  |
| 联系人信息                                                   |                     |                      |                |                          |                                         |                             |  |
| * 联系人                                                   | 副专士工作物物             | * 联系人职务              |                | 联系上印象无能振动                | 联系人电话                                   |                             |  |
| 清揃入联系人                                                  | REAR A THE POINT .  | 请输入联系人职务             |                | 100.567/100.257118EZ912+ | 请输入联系人电话                                |                             |  |
| * 群系人手机号                                                | 取着した中国で発生の          | * 联系人邮箱              |                | 副本にも認識で発生の               | HII HII HII HII HII HII HII HII HII HII |                             |  |
| 唐諭入联系人手机号                                               | <u> </u>            | 请输入联系人邮箱             |                | AX AX A MPHEPPHEPPIE     | 请输入联系人传真                                |                             |  |
| 联系人2                                                    |                     |                      |                |                          | 手机                                      |                             |  |
| 法協入第一联系人姓名                                              |                     | iliss<br>清榆λ联系人2即条   |                |                          | 子//i<br>清榆λ联系人2手机曼码                     |                             |  |
|                                                         |                     | 1月107 (10007 (L1005) |                |                          | 明細い (4)(35)(1-5-71-5-85                 |                             |  |
| 山中日<br>法協入联系人 2向5館                                      |                     | 法给入 第二联系人 社名         |                |                          | ₩35<br>法総入第三联系人印条                       |                             |  |
| HD18E                                                   |                     | 40 MR                |                |                          | 19467 CH1_4/CH1_4/CH2                   |                             |  |
| 电位                                                      |                     | (注於) (注意) (注意)       |                |                          |                                         |                             |  |
| 同地人弟二联杀人吧店                                              |                     | 同地八弟二环杀八郎相           |                |                          |                                         |                             |  |
|                                                         |                     |                      |                |                          |                                         |                             |  |
| 在审核通过后才能真正的修改成功,请填写申请原因。企业                              | 修改单位名称、法人、统一社会信用代码值 | 言息请上传:1.会员企业信息变更     | 申请书(申请书中请写明变更  | 项目,并加盖企业公章);2.相关证明       | 材料(加盖企业公章),上传文件格式为.jr                   | pg或.pdf。                    |  |
| sm 📎                                                    |                     |                      |                |                          |                                         |                             |  |
|                                                         |                     |                      |                |                          |                                         |                             |  |
|                                                         |                     |                      |                |                          |                                         |                             |  |
|                                                         |                     |                      |                |                          |                                         |                             |  |
| 元素路径: <u>body</u> > <u>p</u> > <u>br</u>                |                     |                      |                |                          |                                         | 当前已输入0个字符, 您还可以输入10000个字符   |  |

## (2) 我的申请

| ·不到其為含為猛損俗食<br>Charles Conservations Margin Provider Association | ≡ 会员中心  |        |      |         |    | Ф <u>х</u>       | الم خzy000000001 خ |
|------------------------------------------------------------------|---------|--------|------|---------|----|------------------|--------------------|
| 协会会员管理系统                                                         | 我的申请    | ]      |      |         |    |                  |                    |
| <ul> <li>■ 用户中心首页</li> <li>■ 入会資料 </li> </ul>                    | 序号      | 甲请类型   | 申请说明 | 进行状态    | 备注 | 申请时间             | 操作                 |
| 会员信息                                                             | 1       | 入会申请   |      | 已完成一已完成 |    | 2020-12-04 10:09 | 國详情                |
| <ul> <li>我的申请</li> </ul>                                         | 第1-1条,约 | 共1条数据. |      |         |    |                  | t                  |
| <ul> <li>我的修改</li> </ul>                                         |         |        |      |         |    |                  |                    |
| <ul> <li>我的证书</li> </ul>                                         |         |        |      |         |    |                  |                    |
|                                                                  |         |        |      |         |    | 点击'              | '详情"进行信息查看         |
| 📕 员工考试记录                                                         |         |        |      |         |    |                  |                    |
| ■ 我的订单 <                                                         |         |        |      |         |    |                  |                    |
| B 服务中心 <                                                         |         |        |      |         |    |                  |                    |

## (3) 我的修改

| 中华医学会会员管理系统 修改历史                      |                |  |
|---------------------------------------|----------------|--|
|                                       |                |  |
| ■ 用户中心首页<br>物改时间 类型                   | 2 ਡੋਮੀਸ        |  |
| • 会员信息 资                              | <b>料修改</b> 同查营 |  |
| <ul> <li>我的申请 第1-1会,共1会数据。</li> </ul> |                |  |
| ● 我的傳改                                |                |  |
|                                       | 可以点击查看修改详情     |  |
| <ul> <li>我的订单</li> </ul>              |                |  |
| 8 服务中心 <                              |                |  |
| ✓ 文章发布 <                              |                |  |
|                                       |                |  |

## 5、我的证书

| () + 6 2 4 4 4 B 11 + 2                                                                                                    | ≡ 会员中心 |                                                                     | ФХ 🗘 |  |
|----------------------------------------------------------------------------------------------------|--------|---------------------------------------------------------------------|------|--|
| <ul> <li>物会会员管理系統</li> <li>■ 用户中心首页</li> <li>○ 入会资料</li> <li>【 1000正书</li> <li>【 周工</li> <li>【 周工 书紙记录</li> <li>■ 到的订单</li> <li>【 副务中心</li> <li></li> </ul> | 我的证书   | <b>使国建筑金属结构协会</b><br>CHINA CONSTRUCTION METAL STRUCTURE ASSOCIATION |      |  |
|                                                                                                    |        | 8 🔹 🛏 🛌 8                                                           |      |  |

## 6、我的订单

## (1) 订单列表

| (下的支援金属各集体金)<br>Chan Common Maria Stream Announced                                 | ≡ 会员中心                      |         |             |    |                  | 中文        | △                           |
|------------------------------------------------------------------------------------|-----------------------------|---------|-------------|----|------------------|-----------|-----------------------------|
| <ul> <li>协会会员管理系统</li> <li>■ 用户中心首页</li> <li>図 入会资料 </li> </ul>                    | 我的订单<br>全部 已支付<br>订单创建时间:20 | 待支付 已取消 | 演输入您要搜索的内容  | 查询 |                  | 订单号 : fee | aa2232020120711421136486387 |
| <ul> <li>(副) 我的证书</li> <li>人) 员工</li> <li>人) 员工考试记录</li> </ul>                     | 会费 付款                       | 成功      |             | 入会 | 2020<br>2020年度会费 | ¥2000     | 查看订单<br>发票详情                |
| <ul> <li>我的订单</li> <li>订单列表</li> <li>我的发展</li> <li>我的地址</li> <li>我的发展配置</li> </ul> |                             |         |             |    |                  |           |                             |
| <ul> <li>服务中心</li> <li>ズ</li> <li>预定信息</li> </ul>                                  |                             |         |             |    |                  |           |                             |
| 订单信息                                                                               |                             |         |             |    |                  |           |                             |
| 用户姓行                                                                               | 名                           |         | 年度缴费        |    | 会员级别             | 订单类型      | 应付金额                        |
| 之zy000000                                                                          | 00001                       | 202     | 0(2020年度会费) |    | 普通会员             | 入会        | ¥ 2000.00                   |
|                                                                                    |                             |         |             |    |                  |           | 合计:¥2000.00                 |

#### (2) 我的发票

| (1) 的复数意志的 化乙酸乙酸                                                                                                    | ■ 会員中心                    | #x △ 🚳 xy000000005 ∨                |
|----------------------------------------------------------------------------------------------------|---------------------------|-------------------------------------|
| 协会会员管理系统                                                                                                    | 我的发票                      |                                     |
| <ul> <li>用戶中心目页</li> <li>民 入会资料</li> <li></li> </ul>                                                                                                    | 全部 已开具 得开具 请输入总想要读家的内容 直向 |                                     |
| 我的证书                                                                                                    | 发票创建时间 : 2020-12-07 16:58 | 订单号: feeaa2232020120716500234467109 |
| ↓ 员工<br>★ 员工考试记录                                                                                                    | 北京中科銀科技有限公司 电子发票          | 会奏 ¥2000 重荷以単<br>重荷以単               |
| <ul> <li>割 我的订单</li> <li>&gt;&gt;&gt;&gt;&gt;&gt;&gt;&gt;&gt;&gt;&gt;&gt;&gt;&gt;&gt;&gt;&gt;&gt;&gt;&gt;&gt;&gt;&gt;&gt;&gt;&gt;&gt;&gt;&gt;&gt;&gt;&gt;</li></ul> |                           | 修改发票                                |
| ● 我的发票                                                                                                    |                           |                                     |
| <ul> <li>我的地址</li> <li>我的发票配置</li> </ul>                                                                                                    |                           | 点击查看: 会费发票的开票情况及修改开票信息              |
| B 服务中心 <                                                                                                    |                           |                                     |
|                                                                                                    |                           |                                     |

#### (3) 我的地址

会员可以自行修改收件地址,用户会费票据的邮寄收件地址选择。

| ·下國其為全局基積從全<br>China Conservation Meal Structure Association | = 会局中心                  |
|--------------------------------------------------------------|-------------------------|
| 协会会员管理系统<br>■ 用户中心首页                                         |                         |
| <ul><li>同 入会资料</li><li>我的证书</li></ul>                        | 新增地址                    |
| <ul> <li>↓ 员工</li> <li>↓ 员工考试记录</li> </ul>                   | <b>收货人</b> 请输入收贷人姓名     |
| <ul> <li>弐的订单</li> <li>〇 订单列表</li> </ul>                     | 手机号 请输入收货人手机号码          |
| <ul> <li>我的发票</li> <li>新約2時期</li> </ul>                      | <b>邮编</b> 请输入收货人邮编      |
| <ul> <li>我的发票配置</li> </ul>                                   | 收货地址 河北省 * 石家庄市 * 长安区 * |
| 🛚 服务中心 <                                                     | <b>详细地址</b> 请输入详细地址     |
|                                                              | 保存 取消                   |

#### (4) 我的发票配置(暂缓开通)

会员可以在个人中心管理和添加企业的发票信息。

| 🛞 合员管理系统                                 | = 会员中心         |                           | A 👸 ad         |
|------------------------------------------|----------------|---------------------------|----------------|
| 中华医学会会员管理系统                              | 发票配置           |                           |                |
| ■ 用户中心首页                                 | 如果您在系统中申请发票,我们 | 将参考该配置开具发票,所以请填写真实有效的发票信息 |                |
| <ul> <li>入会资料</li> <li>人会资料</li> </ul>   | 张丹             |                           | 修改 删除          |
| <ul> <li>通 我的证书</li> </ul>               |                | 卡古韦斯公司配置 描写对应公司由家         | 之前如份画配要可以修改和删除 |
| ■ 我的订单 🗸 🗸                               | STILLE H-1     | 7点山湖及示配直,填马村应及示档谷         | 之前的汉示比且可以修以仲删你 |
| <ul> <li>订单列表</li> </ul>                 | 发票抬头           | 请输入发票抬头                   |                |
| <ul> <li>我的发票</li> </ul>                 |                |                           |                |
| <ul> <li>我的地址</li> </ul>                 | 纳税人识别码         | 请输入纳税人识别码                 |                |
| <ul> <li>我的发票配置</li> <li>服务中心</li> </ul> | 第一步 开户银行       | 请输入开户银行                   |                |
| ✔ 文章发布 〈                                 | 银行账户           | 请输入银行账户                   |                |
|                                          | 电话号码           | 请输入电话号码                   |                |
|                                          | 单位地址           | 请输入单位地址                   |                |
|                                          | 保存取            | 第三步点击保存                   |                |

## 7、服务中心

#### (1) 我的积分(积分系统待开通使用)

| ▲ 理國具規係為點積俗金                                      | ≡ 会员中心           |                     | 中文 🗘 💿 zy000000005 🗸 |
|---------------------------------------------------|------------------|---------------------|----------------------|
| 协会会员管理系统                                          | 我的积分             |                     |                      |
| <ul> <li>用户中心首页</li> <li>风 入会资料</li> </ul>        |                  | 0 100               | 9 100                |
| 圓 我的证书                                            |                  | 今日获得积分              | 常任の意味を見ていた。          |
| ▲ 员工 ▲ 员工考试记录                                     | 累计获得积分           | 变动时间                | 积分变化                 |
| 我的订单 <                                            | 正式会员基础积分<br>基础积分 | 2020-12-07 16:50:05 | + 100 8755           |
| <ul> <li>目 服务中心 ✓</li> <li>● 我的(贡献度)积分</li> </ul> |                  |                     |                      |
| <ul> <li>公告动态</li> </ul>                          |                  |                     |                      |
|                                                   |                  |                     |                      |
|                                                   |                  |                     |                      |
|                                                   |                  |                     |                      |

#### (2) 公告动态

会员可查看协会发布的关于各项通告通知等文件,关于一些论坛、活动、调研、问卷等通知,同步推送到会员的个人中心,会员可以直接登录后进行在线查看。